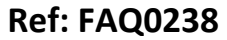

Version: 1.0

Title - Radwin how to correct meter readings

Made By: AB 18/09/15 (Issue 2)

## How to correct meter readings in Radwin software

From Radwin View – Click on the 'Open Data File' icon – top left area of screen Find the logger you want to change and highlight it –

| Location Select - Data Time Period                  | – 🗆 🗙         |
|-----------------------------------------------------|---------------|
| Data File Data Time Period                          |               |
|                                                     | 💼 🗙 🛅 📰 • 🛠 • |
| E-C:\Wy Documents\Customer Services\ECM\Oct 11\DATA | ^             |
| 🖻 🧰 Zones/Locations                                 |               |
| 📋 🖓0 : Pipework GB                                  |               |
| 📋 🕀 🔔1 : Single Sites                               |               |
| 🖂 🤣2 : Southlakeland Parks                          |               |
| 1 : Fallbarrow Glade 8 - Orange 12388               |               |
|                                                     |               |
| 3 : Gatebeck - Vodafone 12385                       |               |
| 4 : Todber - Orange 12390                           |               |
| 5 : Hawthorne Front Ent- O2 13014                   |               |
| 6 : Marina - O2 12382                               |               |
| 7 : Fallbarrow LHS Gate - O2 13013                  |               |
| 8 : WXB Lodge - Vodatone 12387                      |               |
| 9 : Regent - O2 9363                                |               |
|                                                     |               |
| 11 : White Cross Bay Lodge OLD - Vodatone 10525     |               |
| _12 : Hawthorn entrance - Orange 13018              |               |
| 13 : Limefitt Caravan Park - Vodafone 13016         |               |

Right click on it and select location database and Edit location to see below -

| Location Configuration2_2 : Radwin All                                          |                                                                                                    |  |  |  |  |  |  |
|---------------------------------------------------------------------------------|----------------------------------------------------------------------------------------------------|--|--|--|--|--|--|
| Configure:<br>Basic<br>Radwin All<br>Manual Call<br>View<br>Autocal             | Location - Specify the location identity and name. Enter names for each of the logger channels.                                                                                         |  |  |  |  |  |  |
| Data Generator<br>Export<br>Alarm Programm<br>Alarm Receiver<br>Remote Autocall | Zone:         2         Southlakeland Parks           Location:         _2         White Cross Bay Main Gate - O2 9365           GIS Position:         00° 00' 0.00" N, 00° 00' 0.00" E |  |  |  |  |  |  |
|                                                                                 | Channel Name Channel Name       Channel     Name       A 01     02       A 03     03                                                                                                    |  |  |  |  |  |  |
|                                                                                 | Print Save Cancel                                                                                                    |  |  |  |  |  |  |

|                                                                                                    | Ref: FAQ0238 Version: 1.0                    |  |
|----------------------------------------------------------------------------------------------------|----------------------------------------------|--|
|                                                                                                    | Title - Radwin how to correct meter readings |  |
| Repension of the second second s | Made By: AB 18/09/15 (Issue 2)               |  |

Select the Meter Tab and the 'Readings' button - edit in the reading for a particular time and date, and 'save'

| Location Configuration2_2 : Radwin All                                                                                                    |                                                                                                    |  |  |  |  |  |
|----------------------------------------------------------------------------------------------------|----------------------------------------------------------------------------------------------------|--|--|--|--|--|
| Configure:<br>Basic<br>Radwin All<br>Manual Call<br>View<br>Autocal<br>Data Generator<br>Export<br>Alarm Programm<br>Alarm Receiver<br>Remote Autocall<br>Remote Alarm Ro | Location Configuration2_2 : Radwin All         Meter - Enter meter information for each channel.         Location   Logger   Statistics   Transducer   Unit/Levels   Meter   Autocall   Memo   Auto Database E             Channel: |  |  |  |  |  |
|                                                                                                    | Installed: 11/01/1970  Ref:                                                                                                    |  |  |  |  |  |
|                                                                                                    | Print Save Cancel                                                                                                    |  |  |  |  |  |

Radwin meter readings should now increment at the same rate as HWM Online – however note that HWM Online is taking a direct reading from the logger whereas Radwin is calculating the meter reading from the flow data it is receiving (HWM Online is likely to be more accurate)

## **Document History:**

| Edition | Date of Issue | Modification  | Notes |
|---------|---------------|---------------|-------|
| 1st     | 04/01/13      | Release       |       |
| 2nd     | 17/09/15      | Format update |       |
|         |               |               |       |